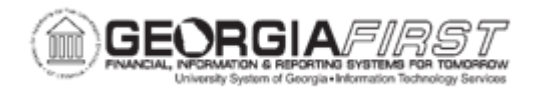

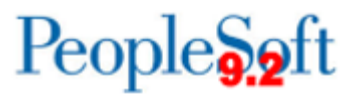

## AM.020.104 - VERIFYING OPEN TRANSACTIONS

| Purpose                      | <ul> <li>To identify the benefit to verifying open transactions.</li> <li>To identify where you can and cannot modify transactions.</li> <li>To verify open transactions.</li> </ul>                                                                                                    |
|------------------------------|----------------------------------------------------------------------------------------------------|
| Description                  | Property Control may need to run Depreciation Calculation on a specific open transaction or a range of transactions from time to time. Before running the Depreciation Calculation process, the open transactions must be identified.<br>You may not modify a transaction in the Open Transaction page, but you can make changes to the chartfields in the Change/Delete Pending Trans page. |
| Security Role                | BOR_AM_INQUIRY                                                                                                    |
| Dependencies/<br>Constraints | None                                                                                                    |
| Additional<br>Information    | None                                                                                                    |

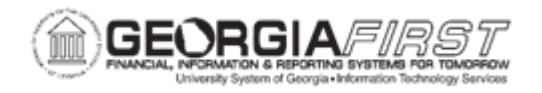

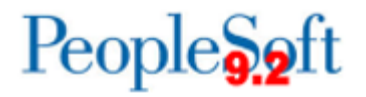

## **Procedure**

Below are step by step instructions on how to verify open transactions.

| Step | Action                                                                   |
|------|--------------------------------------------------------------------------|
| 1.   | Click the NavBar icon.                                                   |
| 2.   | Click the Menu icon.                                                     |
| 3.   | Click the Asset Management link.                                         |
| 4.   | Click the <b>Depreciation</b> link.                                      |
| 5.   | Click the <b>Open Transactions</b> link.                                 |
| 6.   | Click the <b>Review</b> link.                                            |
| 7.   | Enter the institution's Business Unit in the <b>Business Unit</b> field. |
| 8.   | Enter the Asset ID in the Asset Identification field.                    |
| 9.   | Click Search. The system navigates to the Open Transaction Details page. |
| 10.  | Review the <b>Details</b> and note the <b>Open Transaction ID</b> .      |